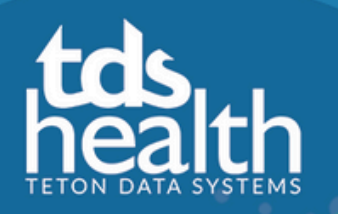

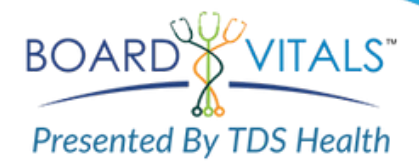

Halifax Community College now has access to BoardVitals, a high-quality, effective and powerful exam review tool. Your subscription gives you access to the BoardVitals NCLEX-PN and Dental Hygiene banks.

If you have already registered for BoardVitals click the login button. If you need to register, click the register button and follow the instructions below.

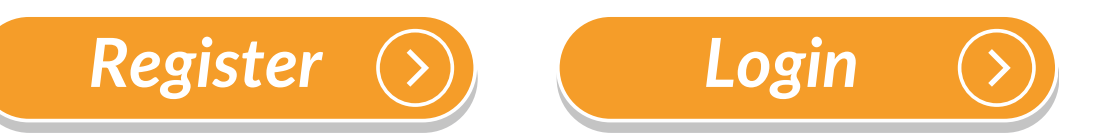

## To Register for BoardVitals:

- Click the register button and use your @halifaxcc.edu email address for registration.
- Click the register button and the system will send a validation email.
- Check your e-mail and click on the validation link in the email for full access.
- After initial registration, next time just go to https://www.boardvitals/users/sign in.

## **Need help?**

See the BoardVitals Help Center <u>here</u> or contact support@boardvitals.com.

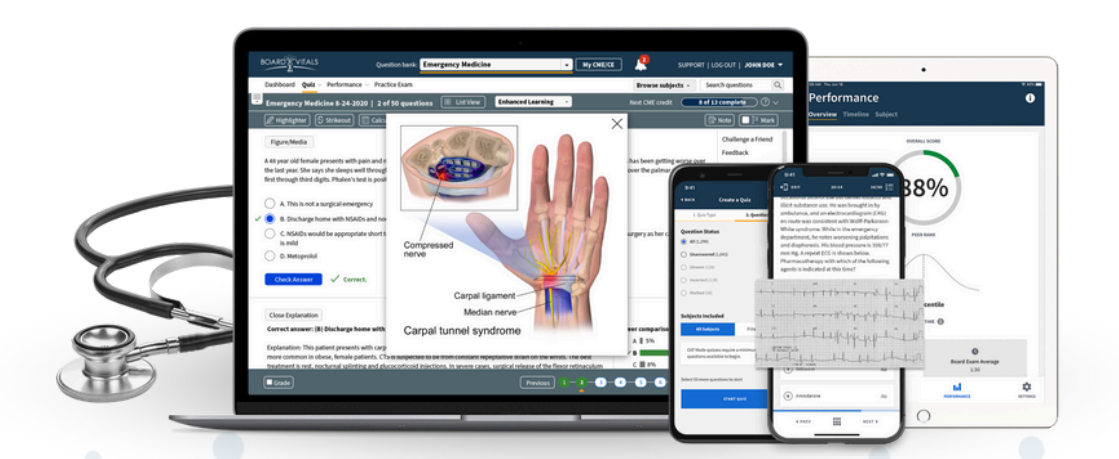

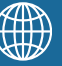

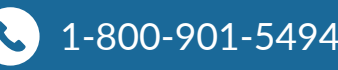